### การติดตั้งใบรับรอง TUC Digital ID มหาวิทยาลัยมหิดล สำหรับ Adobe Acrobat Reader

#### (สำหรับ เครื่อง MAC)

ผู้ใช้งานสามารถทำการขอรับใบรับรอง Digital ID ได้จากหน้าเว็บไซต์ <u>https://it-portal.mahidol.ac.th</u> หลังจากดำเนินการขอใบรับรองและดาวน์โหลดเรียบร้อยแล้วจะได้ไฟล์ชื่อTUC\_MUDigitalID\_firstname\_sur.zip (firstname\_sur จะเป็นชื่อตามชื่อผู้ใช้แต่ละคน)

#### คำแนะนำก่อนทำการติดตั้ง

- ตรวจสอบให้แน่ใจว่าเครื่องคอมพิวเตอร์ได้ทำการติดตั้ง Adobe Acrobat Reader เรียบร้อยแล้ว
- การเชื่อมต่อกับระบบ VPN ของมหาวิทยาลัยมหิดล ขณะทำการติดตั้งอาจจะทำให้เกิดปัญหาระหว่างการติดตั้ง แนะนำให้ทำการยกเลิกการเชื่อมต่อกับระบบ VPN ของมหาวิทยาลัยมหิดล ก่อนทำการติดตั้ง

## ขั้นตอนการติดตั้ง

 ทำการดับเบิลคลิกที่ไฟล์ .zip แล้วทำการ Extract Zip ไฟล์โดย Copy มาวางไว้ที่หน้า Desktop หรือตาม Path ที่ต้องการ โดยในโฟล์เดอร์ จะประกอบด้วยไฟล์ตามภาพ

|     | Name                     | Date Modified | ✓ Size |      | Kind             |    |  |
|-----|--------------------------|---------------|--------|------|------------------|----|--|
| 4   | install.bat              | Today 14:02   |        | 1 KB | Document         |    |  |
| T=  | MUTSA-Server.fdf         | Today 14:02   | 574 b  | ytes | Adobe Acocumer   | nt |  |
| 0   | TSACertificate.crt       | Today 14:02   |        | 2 KB | certificate      |    |  |
| 0   | TUCp12                   | Today 14:02   |        | 6 KB | personalhange fi | le |  |
| 20F | TUCCertificate-Setup.pdf | Today 14:02   | 36     | 2 KB | PDF Document     |    |  |
| T   | TUCTrustedCert.fdf       | Today 14:02   | 1      | 7 KB | Adobe Acocumer   | nt |  |
|     |                          |               |        |      |                  |    |  |

ทำการติดตั้งใบรับรองโดยคลิกขวาที่ไฟล์ TUC\_firstname\_sur.p12 จากนั้นเลือก Open With แล้วเลือก
 Keychain Access (default) ตามภาพ

| < > TUC_MUDigitalID  |                                           | ∷≣≎    | 000 ~     | $\bigcirc$       | $\bigcirc$          | ··· ~                           | Q            |
|----------------------|-------------------------------------------|--------|-----------|------------------|---------------------|---------------------------------|--------------|
| Name                 | Date Modified                             | ∽ Size |           | Kind             |                     |                                 | 1            |
| install.bat          | Today 14:02                               |        | 1 KB      | Docume           | ent                 |                                 |              |
| Tan MUTSA-Server.fdf | Today 14:02                               |        | 574 bytes | Adobe /          | Acrobat             | FDF document                    |              |
| SACertificate.crt    | Today 14:02                               |        | 2 KB      | certifica        | ate                 |                                 |              |
| TUCp12               | Open<br>Open With                         |        | > B       | persona          | al infor<br>Chain A | n exchange file<br>ccess (defau | ult)         |
|                      | Move to Trash                             |        |           | ዾ Adol           | be Acro             | obat                            |              |
|                      | Get Info<br>Rename                        |        |           | App Sto<br>Other | re                  |                                 |              |
|                      | Compress "TUC_<br>Duplicate<br>Make Alias |        |           |                  |                     |                                 |              |
|                      | Quick Look                                |        |           |                  |                     |                                 |              |
|                      | Сору                                      |        |           |                  |                     |                                 |              |
|                      | Share                                     |        |           |                  |                     |                                 |              |
|                      |                                           | 00     |           |                  |                     |                                 | attrim - Sta |
|                      | Tags                                      |        |           |                  |                     |                                 |              |
|                      | Quick Actions                             |        | >         |                  |                     |                                 |              |

 ระบบจะแสดงหน้าต่างในการเพิ่ม Certificates ใน Keychain ของเครื่อง โดยทำการเลือกค่า Keychain : login จากนั้นกดปุ่ม Add

หมายเหตุ: ในบางเครื่องระบบจะไม่แสดงหน้าต่างนี้ สามารถข้ามไปดำเนินการในข้อ 4 ได้

| • • •       | Add Certificates                                                               |
|-------------|--------------------------------------------------------------------------------|
| Certificate | Do you want to add the certificate(s) from the file<br>"TUCp12" to a keychain? |
| View Cert   | Keychain: login 👶<br>ificates Cancel Add                                       |

 ระบบจะแสดงหน้าต่างโปรแกรมเพื่อให้กรอกรหัสผ่าน โดยให้กรอกรหัสผ่านเดียวกันกับที่ได้ทำการตั้งค่าไว้ตอน ดำเนินการขอใบรับรอง Digital ID จากเว็บไซต์ <u>https://it-portal.mahidol.ac.th</u> จากนั้นทำการกดปุ่ม OK

| Enter the password | for "TUC_suksin_se | am.p12":                       |
|--------------------|--------------------|--------------------------------|
| Password:          |                    |                                |
| Show               | password           |                                |
|                    | Cancel             | ОК                             |
|                    | Password:          | Password: Show password Cancel |

 เมื่อทำการกรอกรหัสเรียบร้อยแล้ว ให้กลับไปที่โฟลเดอร์ที่ Extract Zip ไฟล์ไว้(ตามขั้นตอนที่ 1) แล้วดับเบิ้ล คลิกที่ไฟล์ TSACertificate.crt เพื่อทำการติดตั้งใบรับรอง

|          | Name                     | Date Modified | <ul> <li>✓ Size</li> </ul> |           | Kind               |  |
|----------|--------------------------|---------------|----------------------------|-----------|--------------------|--|
| 4        | install.bat              | Today 14:02   |                            | 1 KB      | Document           |  |
| T<br>RDF | MUTSA-Server.fdf         | Today 14:02   |                            | 574 bytes | Adobe Acocument    |  |
| ۵        | TSACertificate.crt       | Today 14:02   |                            | 2 KB      | certificate        |  |
| 0        | TUCp12                   | Today 14:02   |                            | 6 KB      | personalhange file |  |
| 20F      | TUCCertificate-Setup.pdf | Today 14:02   |                            | 362 KB    | PDF Document       |  |
| T<br>Rof | TUCTrustedCert.fdf       | Today 14:02   |                            | 17 KB     | Adobe Acocument    |  |

 ระบบจะทำการเปิดโปรแกรม keychain ขึ้นมาพร้อมแสดงรายละเอียดของใบรับรองดิจิทัลที่เราได้ทำการติดตั้ง โดยจะมีใบรับรอง 3 ใบรับรอง คือ Mahidol University Certification Authority, MU-TSA.mahidol.local และ ใบรับรองชื่อของท่าน (ทั้งนี้ใบรับรองทั้ง 3 ใบ จะยังไม่ได้รับการ Trust)

|                                                          | Keychain Access                                                                                                    | Z (         | Q þearch                         |
|----------------------------------------------------------|----------------------------------------------------------------------------------------------------|-------------|----------------------------------|
| Default Keychains                                        | All Items Passwords Secure Notes My Certificates Keys Certificates                                                                                                    |             |                                  |
| ☐ login<br>☐ Local Items<br>System Keychains<br>☐ System | Complexity       Adobe Content Certificate 10-5         Issued by: Adobe Intermediate CA 10-3         Expires: Monday, 18 August BE 2568 at 20:18:42 Indochina Time         • 'Adobe Intermediate CA 10-3' certificate is not trusted |             |                                  |
| System Roots                                             | Name                                                                                                    | ^ Kind      | Expires Keychain                 |
|                                                          | Adobe Content Certificate 10-5                                                                                                    | certificate | 18 Aug BE 2568 at 20:18: Jogin   |
|                                                          | Adobe Content Certificate 10-6                                                                                                    | certificate | 18 Aug BE 2568 at 20:10: login   |
|                                                          | Adobe Content Certificate 10-7                                                                                                    | certificate | 5 Aug BE 2573 at 20:48:41 login  |
|                                                          | Adobe Content Certificate 10-8                                                                                                    | certificate | 5 Aug BE 2573 at 22:11:25 login  |
|                                                          | Adobe Content Certificate 60-5                                                                                                    | certificate | 17 Aug BE 2571 at 20:26: login   |
|                                                          | Adobe Content Certificate 60-6                                                                                                    | certificate | 17 Aug BE 2571 at 20:26: login   |
|                                                          | Adobe Content Certificate 60-7                                                                                                    | certificate | 20 Aug BE 2576 at 18:56: login   |
|                                                          | Adobe Content Certificate 60-8                                                                                                    | certificate | 20 Aug BE 2576 at 18:58: login   |
|                                                          | Adobe Content Certificate 61-5                                                                                                    | certificate | 17 Aug BE 2571 at 20:26: login   |
|                                                          | Adobe Content Certificate 61-6                                                                                                    | certificate | 17 Aug BE 2571 at 20:27:13 login |
|                                                          | Adobe Intermediate CA 10-15                                                                                                    | certificate | 5 Aug BE 2611 at 00:38:15 login  |
|                                                          | Adobe Intermediate CA 10-19                                                                                                    | certificate | 5 Aug BE 2611 at 00:38:19 login  |
|                                                          | Adobe Intermediate CA 10-3                                                                                                    | certificate | 5 Aug BE 2611 at 00:37:58 login  |
|                                                          | Adobe Intermediate CA 10-4                                                                                                    | certificate | 5 Aug BE 2611 at 00:37:59 login  |
|                                                          | Adobe Intermediate CA 60-24                                                                                                    | certificate | 5 Aug BE 2611 at 01:30:38 login  |
|                                                          | Adobe Intermediate CA 60-3                                                                                                    | certificate | 5 Aug BE 2611 at 01:30:04 login  |
|                                                          | Adobe Intermediate CA 60-4                                                                                                    | certificate | 5 Aug BE 2611 at 01:30:06 login  |
|                                                          | Adobe Intermediate CA 61-153                                                                                                    | certificate | 5 Aug BE 2611 at 01:32:34 login  |
|                                                          | Adobe Intermediate CA 61-154                                                                                                    | certificate | 5 Aug BE 2611 at 01:32:36 login  |
|                                                          | Basic Attestation User Sub CA1                                                                                                    | certificate | 22 Mar BE 2575 at 07:00: login   |
|                                                          | Mahidol University Certification Authority                                                                                                    | certificate | 26 Apr BE 2576 at 10:25:14 login |
|                                                          | MU-TSA.mahidol.local                                                                                                    | certificate | 11 May BE 2573 at 21:13:28 login |
|                                                          | > 📴 diamani (ananani                                                                                                    | certificate | 4 Nov BE 2567 at 10:15:03 login  |
|                                                          | The University of Texas at Austin RSA CA                                                                                                    | certificate | 27 Feb BE 2568 at 06:59 login    |

7. ทำการ Trust ใบรับรอง โดยให้ทำตามขั้นตอนตามละดับดังนี้

ลำดับที่ 1 : Trust ใบรับรอง Mahidol University Certification Authority

ลำดับที่ 2 : Trust ใบรับรอง MU -TSA.mahidol.local

ลำดับที่ 3 : Trust ใบรับรองชื่อของท่าน (จะถูก Trust อัตโนมัติเมื่อทำการ Trust ใบรับรองลำดับที่ 1 และ ลำดับที่ 2)

## 7.1 การ Trust ใบรับรอง Mahidol University Certification Authority

7.1.1 ไปที่โปรแกรม keychain ดับเบิลคลิกที่ใบรับรอง Mahidol University Certification Authority จะพบว่า certificate is not trusted ให้เลือก Trust

|             | Mahio                                                                                                    | lol University Cert | ification Authority |  |  |  |  |
|-------------|----------------------------------------------------------------------------------------------------|---------------------|---------------------|--|--|--|--|
| Certificate | Mahidol University Certification Authority<br>Intermediate certificate authority<br>Expires: Tuesday, 26 April BE 2576 at 10:25:14 Indochina Time<br>"Mahidol University Certification Authority" certificate is not trustee |                     |                     |  |  |  |  |
| Wh          | nen using this certificate:                                                                                                    | Use System Defaults | ?                   |  |  |  |  |
| Secu        | ire Sockets Layer (SSL)                                                                                                    | no value specified  | •                   |  |  |  |  |
|             | Secure Mail (S/MIME)                                                                                                    | no value specified  | $\bigcirc$          |  |  |  |  |
| Extensib    | le Authentication (EAP)                                                                                                    | no value specified  | $\bigcirc$          |  |  |  |  |
|             | IP Security (IPsec)                                                                                                    | no value specified  | 0                   |  |  |  |  |
|             | Code Signing                                                                                                    | no value specified  | 0                   |  |  |  |  |
|             | Time Stamping                                                                                                    | no value specified  | 0                   |  |  |  |  |
|             | X.509 Basic Policy                                                                                                    | no value specified  | 0                   |  |  |  |  |
| > Details   |                                                                                                    |                     |                     |  |  |  |  |

7.1.2 ให้ทำการเปลี่ยนค่า Trust เป็น **Always Trust** ดังรูป

⊾.

| Certificate<br>Standard             | Mahidol University Certification Authority<br>Intermediate certificate authority<br>Expires: Tuesday, 26 April BE 2576 at 10:25:14 Indochina Time<br>& "Mahidol University Certification Authority" certificate is not trusted |              |            |  |  |  |  |
|-------------------------------------|----------------------------------------------------------------------------------------------------|--------------|------------|--|--|--|--|
| ∨ Trust<br>Wł                       | nen using this certificate:                                                                                                    | Always Trust | €?         |  |  |  |  |
| Secu                                | ire Sockets Layer (SSL)                                                                                                    | Always Trust | $\bigcirc$ |  |  |  |  |
| Secure Mail (S/MIME) Always Trust 📀 |                                                                                                    |              |            |  |  |  |  |
| Extensib                            | le Authentication (EAP)                                                                                                    | Always Trust | $\bigcirc$ |  |  |  |  |
|                                     | IP Security (IPsec)                                                                                                    | Always Trust | $\bigcirc$ |  |  |  |  |
|                                     | Code Signing                                                                                                    | Always Trust | $\bigcirc$ |  |  |  |  |
|                                     | Time Stamping                                                                                                    | Always Trust | $\bigcirc$ |  |  |  |  |
| X.509 Basic Policy Always Trust     |                                                                                                    |              |            |  |  |  |  |

7.1.3 จากนั้นกดปิดหน้าต่าง ระบบจะให้ทำาการยืนยันรหัสผ่านผู้ใช้งานของ Mac OS ในการ Trust
 ใบรับรองดิจิทัล จากนั้นคลิกที่ปุ่ม Use Password ... และ ระบบจะให้กรอกรหัสผ่านของเครื่อง
 MAC จากนั้น กดปุ่ม Update Settings

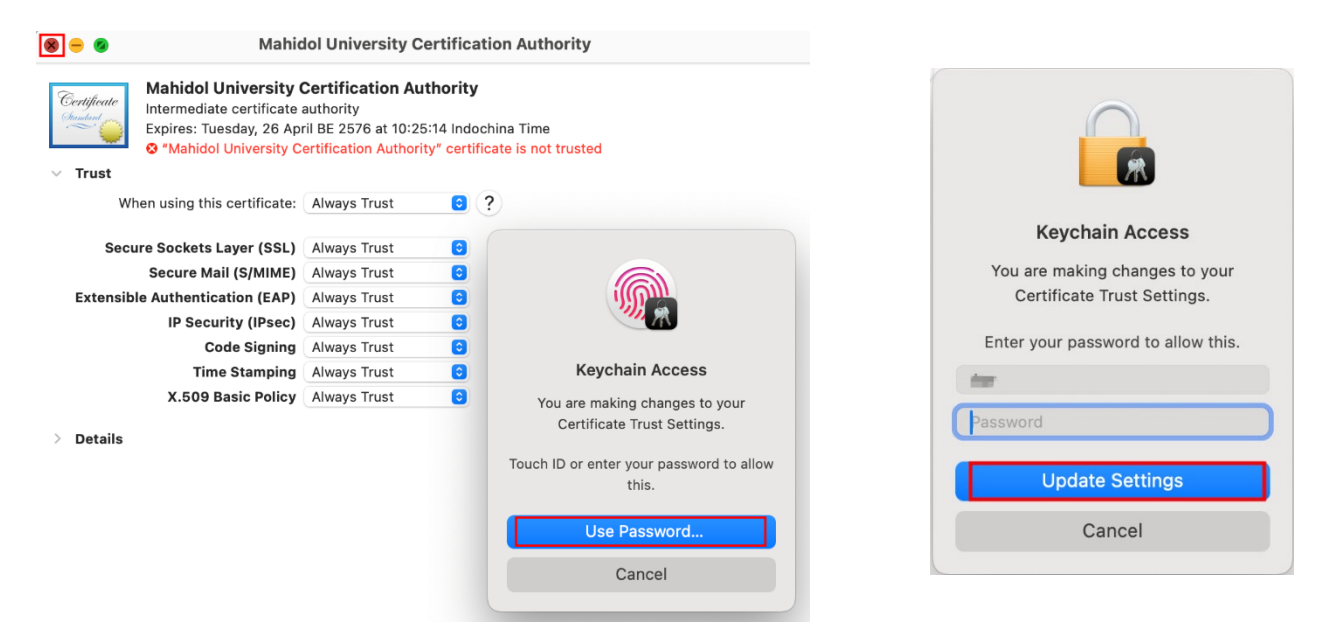

7.1.4 ทำการตรวจสอบการ Trust ใบรับรอง โดยให้ไปที่โปรแกรม Keychain คลิกที่ใบรับรอง Mahidol University Certification Authority จะพบว่ามีสัญลักษณ์เป็นเครื่องหมายบวกสี ฟ้าและข้อความเปลี่ยนเป็น "This certificate is marked as trusted for this account"

| •••               | Keychain Access                                                                           |                                           | Ø. | Q Search                   |          |
|-------------------|-------------------------------------------------------------------------------------------|-------------------------------------------|----|----------------------------|----------|
| Default Keychains | All Items Passwords Secure Notes My Certif                                                | icates Keys Certificates                  |    |                            |          |
| 🗗 login           |                                                                                           |                                           |    |                            |          |
| 🗗 Local Items     | Certificate<br>Intermediate certificate authority<br>Expires: Tuesday, 26 April BE 2576 a | on Authority<br>t 10:25:14 Indochina Time |    |                            |          |
| System Keychains  | This certificate is marked as trusted                                                     | ed for this account                       |    |                            |          |
| System            |                                                                                           |                                           |    |                            |          |
| 💼 System Roots    | Name                                                                                      | ^ │ Kind                                  |    | Expires                    | Keychain |
|                   | 📷 Adobe Content Certificate 60-5                                                          | certificate                               |    | 17 Aug BE 2571 at 20:26:   | login    |
|                   | Adobe Content Certificate 60-6                                                            | certificate                               |    | 17 Aug BE 2571 at 20:26:   | login    |
|                   | Adobe Content Certificate 60-7                                                            | certificate                               |    | 20 Aug BE 2576 at 18:56:   | login    |
|                   | Adobe Content Certificate 60-8                                                            | certificate                               |    | 20 Aug BE 2576 at 18:58:   | login    |
|                   | Adobe Content Certificate 61-5                                                            | certificate                               |    | 17 Aug BE 2571 at 20:26:   | login    |
|                   | Adobe Content Certificate 61-6                                                            | certificate                               |    | 17 Aug BE 2571 at 20:27:13 | login    |
|                   | Adobe Intermediate CA 10-15                                                               | certificate                               |    | 5 Aug BE 2611 at 00:38:15  | login    |
|                   | Adobe Intermediate CA 10-19                                                               | certificate                               |    | 5 Aug BE 2611 at 00:38:19  | login    |
|                   | Adobe Intermediate CA 10-3                                                                | certificate                               |    | 5 Aug BE 2611 at 00:37:58  | login    |
|                   | Adobe Intermediate CA 10-4                                                                | certificate                               |    | 5 Aug BE 2611 at 00:37:59  | login    |
|                   | Adobe Intermediate CA 60-24                                                               | certificate                               |    | 5 Aug BE 2611 at 01:30:38  | login    |
|                   | Adobe Intermediate CA 60-3                                                                | certificate                               |    | 5 Aug BE 2611 at 01:30:04  | login    |
|                   | Adobe Intermediate CA 60-4                                                                | certificate                               |    | 5 Aug BE 2611 at 01:30:06  | login    |
|                   | Adobe Intermediate CA 61-153                                                              | certificate                               |    | 5 Aug BE 2611 at 01:32:34  | login    |
|                   | Adobe Intermediate CA 61-154                                                              | certificate                               |    | 5 Aug BE 2611 at 01:32:36  | login    |
|                   | Basic Attestation User Sub CA1                                                            | certificate                               |    | 22 Mar BE 2575 at 07:00:   | login    |
|                   | 🛛 🙀 Mahidol University Certification Authority                                            | certificate                               |    | 26 Apr BE 2576 at 10:25:14 | login    |
|                   | MU-TSA.mahidol.local                                                                      | certificate                               |    | 11 May BE 2573 at 21:13:28 | login    |
|                   | > 📷 Suksiri Somsueb                                                                       | certificate                               |    | 4 Nov BE 2567 at 10:15:03  | login    |
|                   | 📷 The University of Texas at Austin RSA CA                                                | certificate                               |    | 27 Feb BE 2568 at 06:59    | login    |

## 7.2 การ Trust **ใบรับรอง MU -TSA.mahidol.local**

7.2.1 กลับไปที่ โปรแกรม Keychain ดับเบิลคลิกที่ใบรับรอง MU-TSA.mahidol.local จะพบว่า certificate is not trusted ให้เลือก Trust

| • • •                                                                                                    | MU-TSA.mahidol.local                                                                                                    |
|----------------------------------------------------------------------------------------------------|----------------------------------------------------------------------------------------------------|
| Certificate<br>Standard<br>Candidat<br>Suddard<br>Suddard<br>Candidat<br>Suddard<br>Suddard | n <b>ahidol.local</b><br>lahidol University<br>urday, 11 May BE 2573 at 21:13:28 Indochina Time<br><mark>mahidol.local" certificate is not trusted</mark> |
| When using this                                                                                                    | certificate: Use System Defaults 😌 ?                                                                                                    |
| Secure Sockets La                                                                                                    | ayer (SSL) no value specified                                                                                                    |
| Secure Mai                                                                                                    | I (S/MIME) no value specified 😧                                                                                                    |
| Extensible Authentica                                                                                                    | tion (EAP) no value specified 📀                                                                                                    |
| IP Secur                                                                                                    | ity (IPsec) no value specified 📀                                                                                                    |
| Co                                                                                                    | de Signing no value specified 📀                                                                                                    |
| Time                                                                                                    | Stamping no value specified 📀                                                                                                    |
| X.509 Ba                                                                                                    | asic Policy no value specified 💿                                                                                                    |
| > Details                                                                                                    |                                                                                                    |

# 7.2.2 ให้ทำการเปลี่ยนค่า Trust เป็น **Always Trust** ดังรูป

|             |                                                                                                   | MU-TSA.m                                                                          | ahidol     | .loca       |
|-------------|---------------------------------------------------------------------------------------------------|-----------------------------------------------------------------------------------|------------|-------------|
| Certificate | MU-TSA.mahidol.lo<br>Issued by: Mahidol Unive<br>Expires: Saturday, 11 Mar<br>"MU-TSA.mahidol.loc | <b>cal</b><br>ersity<br>y BE 2573 at 21:13<br>al <mark>" certificate is no</mark> | :28 Indo   | ochina<br>d |
| ∨ Trust     |                                                                                                   |                                                                                   |            |             |
| Wh          | en using this certificate:                                                                        | Always Trust                                                                      | ٢          | ?           |
| Secu        | Secure Sockets Layer (SSL)                                                                        |                                                                                   | $\bigcirc$ |             |
|             | Secure Mail (S/MIME)                                                                              |                                                                                   | 0          |             |
| Extensibl   | e Authentication (EAP)                                                                            | Always Trust                                                                      | <b>(</b>   |             |
|             | IP Security (IPsec)                                                                               | Always Trust                                                                      | <b></b>    |             |
|             | Code Signing                                                                                      | Always Trust                                                                      | <b></b>    |             |
|             | Time Stamping                                                                                     | Always Trust                                                                      | 0          |             |
|             | X.509 Basic Policy                                                                                | Always Trust                                                                      | <b></b>    |             |

7.2.3 จากนั้นกดปิดหน้าต่าง ระบบจะให้ทำาการยืนยันรหัสผ่านผู้ใช้งานของ Mac OS ในการ Trust ใบรับรองดิจิทัล จากนั้นคลิกที่ปุ่ม Use Password ... และ ระบบจะให้กรอกรหัสผ่านของเครื่อง MAC จากนั้น กดปุ่ม Update Settings

| 8 - 8                                                                                                    | MU-TSA.mahid                                                                         | ol.local                                          |                                    |
|----------------------------------------------------------------------------------------------------|--------------------------------------------------------------------------------------|---------------------------------------------------|------------------------------------|
| Certificate<br>Issued by: Mahidol Unive<br>Expires: Saturday, 11 May<br>* MU-TSA.mahidol.locate<br>* MU-TSA.mahidol.locate<br>* MU-T | <b>cal</b><br>ersity<br>y BE 2573 at 21:13:28 Indo<br>al" certificate is not trusted | china Time                                        |                                    |
| When using this certificate:                                                                                                    | Always Trust 📀                                                                       | ?                                                 | Keychain Access                    |
| Secure Sockets Layer (SSL)                                                                                                    | Always Trust 😒                                                                       |                                                   | You are making changes to your     |
| Secure Mail (S/MIME)                                                                                                    | Always Trust 📀                                                                       |                                                   | Certificate Trust Settings.        |
| Extensible Authentication (EAP)                                                                                                    | Always Trust 🔅                                                                       | Keychain Access                                   |                                    |
| IP Security (IPsec)                                                                                                    | Always Trust                                                                         | You are making changes to your                    | Enter your password to allow this. |
| Code Signing                                                                                                    | Always Trust 📀                                                                       | Certificate Trust Settings.                       | ter .                              |
| Time Stamping                                                                                                    | Always Trust 📀                                                                       |                                                   |                                    |
| X.509 Basic Policy                                                                                                    | Always Trust 🔅                                                                       | Touch ID or enter your password to allow<br>this. | Password                           |
| > Details                                                                                                    |                                                                                      | Use Password                                      | Update Settings                    |
|                                                                                                    |                                                                                      | Cancel                                            | Cancel                             |
|                                                                                                    |                                                                                      |                                                   |                                    |

7.2.4 ทำการตรวจสอบการ Trust ใบรับรอง โดยให้ไปที่โปรแกรม Keychain คลิกที่ใบรับรอง MU -TSA.mahidol.local จะพบว่ามีสัญลักษณ์เป็นเครื่องหมายบวกสีฟ้าและข้อความ เปลี่ยนเป็น "This certificate is marked as trusted for this account"

| •••                                                                                                    | Keychain Access                                                                                                    |                                            | í | Q Search                   |          |
|----------------------------------------------------------------------------------------------------|----------------------------------------------------------------------------------------------------|--------------------------------------------|---|----------------------------|----------|
| Default Keychains                                                                                                    | All Items Passwords Secure Notes My Certific                                                                                                    | ates Keys Certificates                     |   |                            |          |
| <ul> <li>☐<sup>n</sup> login</li> <li>☐<sup>n</sup> Local Items</li> <li>System Keychains</li> <li>Â System</li> </ul> | MU-TSA.mahidol.local           Issued by: Mahidol University           Expires: Saturday, 11 May BE 2573 at 2           This certificate is marked as trusted | 1:13:28 Indochina Time<br>for this account |   |                            |          |
| System Roots                                                                                                    | Name                                                                                                    | ^ Kind                                     |   | Expires                    | Keychain |
|                                                                                                    | Adobe Content Certificate 60-5                                                                                                    | certificate                                |   | 17 Aug BE 2571 at 20:26:   | login    |
|                                                                                                    | Adobe Content Certificate 60-6                                                                                                    | certificate                                |   | 17 Aug BE 2571 at 20:26:   | login    |
|                                                                                                    | Adobe Content Certificate 60-7                                                                                                    | certificate                                |   | 20 Aug BE 2576 at 18:56:   | login    |
|                                                                                                    | Adobe Content Certificate 60-8                                                                                                    | certificate                                |   | 20 Aug BE 2576 at 18:58:   | login    |
|                                                                                                    | Adobe Content Certificate 61-5                                                                                                    | certificate                                |   | 17 Aug BE 2571 at 20:26:   | login    |
|                                                                                                    | Adobe Content Certificate 61-6                                                                                                    | certificate                                |   | 17 Aug BE 2571 at 20:27:13 | login    |
|                                                                                                    | Adobe Intermediate CA 10-15                                                                                                    | certificate                                |   | 5 Aug BE 2611 at 00:38:15  | login    |
|                                                                                                    | Adobe Intermediate CA 10-19                                                                                                    | certificate                                |   | 5 Aug BE 2611 at 00:38:19  | login    |
|                                                                                                    | Adobe Intermediate CA 10-3                                                                                                    | certificate                                |   | 5 Aug BE 2611 at 00:37:58  | login    |
|                                                                                                    | Adobe Intermediate CA 10-4                                                                                                    | certificate                                |   | 5 Aug BE 2611 at 00:37:59  | login    |
|                                                                                                    | Adobe Intermediate CA 60-24                                                                                                    | certificate                                |   | 5 Aug BE 2611 at 01:30:38  | login    |
|                                                                                                    | Adobe Intermediate CA 60-3                                                                                                    | certificate                                |   | 5 Aug BE 2611 at 01:30:04  | login    |
|                                                                                                    | Adobe Intermediate CA 60-4                                                                                                    | certificate                                |   | 5 Aug BE 2611 at 01:30:06  | login    |
|                                                                                                    | Adobe Intermediate CA 61-153                                                                                                    | certificate                                |   | 5 Aug BE 2611 at 01:32:34  | login    |
|                                                                                                    | Adobe Intermediate CA 61-154                                                                                                    | certificate                                |   | 5 Aug BE 2611 at 01:32:36  | login    |
|                                                                                                    | Basic Attestation User Sub CA1                                                                                                    | certificate                                |   | 22 Mar BE 2575 at 07:00:   | login    |
|                                                                                                    | Mahidol University Certification Authority                                                                                                    | certificate                                |   | 26 Apr BE 2576 at 10:25:14 | login    |
|                                                                                                    | 📷 MU-TSA.mahidol.local                                                                                                    | certificate                                |   | 11 May BE 2573 at 21:13:28 | login    |
|                                                                                                    | > 📷 Suksiri Somsueb                                                                                                    | certificate                                |   | 4 Nov BE 2567 at 10:15:03  | login    |
|                                                                                                    | The University of Texas at Austin RSA CA                                                                                                    | certificate                                |   | 27 Feb BE 2568 at 06:59    | login    |

7.3 การ Trust ใบรับรองชื่อของท่าน (จะถูก Trust อัตโนมัติเมื่อทำการ Trust ใบรับรอง Mahidol University Certification Authority ในข้อ 7.1 และ ใบรับรอง MU -TSA.mahidol.local ในข้อ 7.2 เรียบร้อยแล้ว)
7.3.1 ไปที่โปรแกรม keychain ดับเบิลคลิกที่ ใบรับรองชื่อของท่าน จะพบเครื่องหมายถูกสีเขียว และ ข้อความว่า This certificate is valid

| •••                                             | Keychain Access                                                                                                    |                                      | Ú | i | Q Search                   |          |
|-------------------------------------------------|----------------------------------------------------------------------------------------------------|--------------------------------------|---|---|----------------------------|----------|
| Default Keychains                               | All Items Passwords Secure Notes My Certificates                                                                                  | Keys Certificates                    |   |   |                            |          |
| login     Local Items  System Keychains  System | Centificate<br>Issued by: Mahidol University Certification<br>Expires: Monday, 4 November BE 2567 at<br>This certificate is valid | Authority<br>10:15:03 Indochina Time |   |   |                            |          |
| System Roots                                    | Name                                                                                                    | ^ Kind                               |   |   | Expires                    | Keychain |
|                                                 | Adobe Content Certificate 60-5                                                                                                    | certificate                          |   |   | 17 Aug BE 2571 at 20:26:   | login    |
|                                                 | Adobe Content Certificate 60-6                                                                                                    | certificate                          |   |   | 17 Aug BE 2571 at 20:26:   | login    |
|                                                 | Adobe Content Certificate 60-7                                                                                                    | certificate                          |   |   | 20 Aug BE 2576 at 18:56:   | login    |
|                                                 | 🔄 Adobe Content Certificate 60-8                                                                                                  | certificate                          |   |   | 20 Aug BE 2576 at 18:58:   | login    |
|                                                 | Adobe Content Certificate 61-5                                                                                                    | certificate                          |   |   | 17 Aug BE 2571 at 20:26:   | login    |
|                                                 | Adobe Content Certificate 61-6                                                                                                    | certificate                          |   |   | 17 Aug BE 2571 at 20:27:13 | login    |
|                                                 | Adobe Intermediate CA 10-15                                                                                                    | certificate                          |   |   | 5 Aug BE 2611 at 00:38:15  | login    |
|                                                 | Adobe Intermediate CA 10-19                                                                                                    | certificate                          |   |   | 5 Aug BE 2611 at 00:38:19  | login    |
|                                                 | Adobe Intermediate CA 10-3                                                                                                    | certificate                          |   |   | 5 Aug BE 2611 at 00:37:58  | login    |
|                                                 | 📷 Adobe Intermediate CA 10-4                                                                                                    | certificate                          |   |   | 5 Aug BE 2611 at 00:37:59  | login    |
|                                                 | 📷 Adobe Intermediate CA 60-24                                                                                                    | certificate                          |   |   | 5 Aug BE 2611 at 01:30:38  | login    |
|                                                 | 🔚 Adobe Intermediate CA 60-3                                                                                                    | certificate                          |   |   | 5 Aug BE 2611 at 01:30:04  | login    |
|                                                 | 📷 Adobe Intermediate CA 60-4                                                                                                    | certificate                          |   |   | 5 Aug BE 2611 at 01:30:06  | login    |
|                                                 | 📷 Adobe Intermediate CA 61-153                                                                                                    | certificate                          |   |   | 5 Aug BE 2611 at 01:32:34  | login    |
|                                                 | 📷 Adobe Intermediate CA 61-154                                                                                                    | certificate                          |   |   | 5 Aug BE 2611 at 01:32:36  | login    |
|                                                 | 📷 Basic Attestation User Sub CA1                                                                                                  | certificate                          |   |   | 22 Mar BE 2575 at 07:00:   | login    |
|                                                 | 🛐 Mahidol University Certification Authority                                                                                      | certificate                          |   |   | 26 Apr BE 2576 at 10:25:14 | login    |
|                                                 | 🔀 MU-TSA.mahidol.local                                                                                                    | certificate                          |   |   | 11 May BE 2573 at 21:13:28 | login    |
|                                                 | > 📷 daksii Soliaadd                                                                                                    | certificate                          |   |   | 4 Nov BE 2567 at 10:15:03  | login    |
|                                                 | 📷 The University of Texas at Austin RSA CA                                                                                        | certificate                          |   |   | 27 Feb BE 2568 at 06:59    | login    |

 จากนั้น กลับไปที่โฟลเดอร์ที่ Extract Zip ไฟล์ไว้(ตามขั้นตอนที่ 1) เลือกดับเบิ้ลคลิกที่ไฟล์ MUTSA-Server.fdf

| Name                     | Date Modified | ✓ Size    | Kind               |
|--------------------------|---------------|-----------|--------------------|
| install.bat              | Today 14:02   | 1 KB      | Document           |
| MUTSA-Server.fdf         | Today 14:02   | 574 bytes | Adobe Acocument    |
| STSACertificate.crt      | Today 14:02   | 2 KB      | certificate        |
| TUCp12                   | Today 14:02   | 6 KB      | personalhange file |
| TUCCertificate-Setup.pdf | Today 14:02   | 362 KB    | PDF Document       |
| TucTrustedCert.fdf       | Today 14:02   | 17 KE     | Adobe Acocument    |

 ระบบจะเปิดโปรแกรม Adobe Acrobat ขึ้นมาโดยอัตโนมัติ โดยระบบจะแสดงหน้าต่างตามภาพให้ทำการกด ปุ่ม Import จากนั้นกดปุ่ม OK เพื่อทำการเพิ่มใบรับรอง Timestamp Server ให้สามารถใช้งานร่วมกับเอกสาร ที่มีการลงนามด้วยใบรับ MU Digital ID (เดิม) ได้

| Data Exchange File - Import                                                                                        |                                                                             |
|----------------------------------------------------------------------------------------------------|-----------------------------------------------------------------------------|
| You have opened an Acrobat FDF Data Exchange File containing the following data: Time Stamp Server Settings Sender | Import Complete                                                             |
| Name: Mahidol University Certificate Authority<br>Email Address: consult@mahidol.ac.th                             | "You are already configured to use https://tsa.mahidol.ac.th/tsa/get.aspx". |
| Contents                                                                                                    |                                                                             |
| Time Stamp Servers MU-TSA (https://tsa.mahidol.ac.th/tsa/get.aspx)                                                 | ОК                                                                          |
| Cancel                                                                                                    |                                                                             |

10. จากนั้น กลับไปที่โฟลเดอร์ที่ Extract Zip ไฟล์ไว้(ตามขั้นตอนที่ 1) เลือกดับเบิ้ลคลิกที่ไฟล์

| TUCTrustedCert.fd | f |
|-------------------|---|
|-------------------|---|

| < > TUC_MUDigitalID      |               | ≔≎     | <u> </u>  | û 🖉          | ∞ ∽    | Q |
|--------------------------|---------------|--------|-----------|--------------|--------|---|
| Name                     | Date Modified | ∽ Size |           | Kind         |        |   |
| install.bat              | Today 14:02   |        | 1 KB      | Document     |        |   |
| The MUTSA-Server.fdf     | Today 14:02   |        | 574 bytes | Adobe Acocur | ment   |   |
| S TSACertificate.crt     | Today 14:02   |        | 2 KB      | certificate  |        |   |
| <b>TUC</b> .p12          | Today 14:02   |        | 6 KB      | personalhang | e file |   |
| TUCCertificate-Setup.pdf | Today 14:02   |        | 362 KB    | PDF Document |        |   |
| TuCTrustedCert.fdf       | Today 14:02   |        | 17 KB     | Adobe Acocur | ment   |   |
|                          |               |        |           |              |        |   |
|                          |               |        |           |              |        |   |
|                          |               |        |           |              |        |   |

 เพื่อทำการเพิ่มใบรับรองดิจิทัล Thai University Consortium Certification Authority (TUC-CA) สำหรับโปรแกรม Adobe Acrobat จากนั้นทำการคลิก Add Contacts to List of Trusted Identies... เพื่อดำเนินการเพิ่มใบรับรอง

| Data Exchange File - Import                                                                                                    |
|----------------------------------------------------------------------------------------------------|
| You have opened an Acrobat FDF Data Exchange File containing the following data:<br>Contact Information<br>Sender                                                                                                    |
| Name: Denpong Soodphakdee<br>Email Address: denpong@kku.ac.th<br>Signature                                                                                                    |
| Signature validity is UNKNOWN. Signature Properties                                                                                                    |
| Contents                                                                                                    |
| The file you have opened contains Contact information for one person.Contact information includes certificates that, once trusted, can be used to validate signatures from and encrypt documents for the associated Contact.                                                                                 |
| Thai University Consortium Certification Authority                                                                                                    |
| Before adding these contacts, you should verify that they are authentic. If they come from a trusted source, you might choose to accept the level of trust the sender has specified. Otherwise, you will be prompted to individually verify each contact as you add it into your list of trusted identities. |
| Accept the level of Trust specified by the signer for all Contacts in this file                                                                                                    |
| Add Contacts to List of Trusted Identities Close                                                                                                    |

12. ทำการเลือกการตั้งค่า ตามภาพ จากนั้นคลิกปุ่ม **Ok** 

|                                                                            | Import Contact Settings                                                                                                    |
|----------------------------------------------------------------------------|----------------------------------------------------------------------------------------------------|
| Certificate Details                                                        |                                                                                                    |
| Subject: Thai University                                                   | Consortium Certification Authority                                                                                                    |
| ssuer: Thai University C                                                   | consortium Certification Authority                                                                                                    |
| Usage: Digital Signature                                                   | , Sign Certificate (CA), Sign CRL                                                                                                    |
| Expiration: 25/3/2573 BI                                                   | F 20:30:17                                                                                                    |
|                                                                            |                                                                                                    |
|                                                                            | Trust Policy Restrictions                                                                                                    |
| A certificate used to s<br>chain up to a trust an<br>checking is not perfo | sign a document must either be designated as a trust anchor or<br>chor in order for signature validation to succeed. Revocation<br>rmed on or above a trust anchor. |
| 🗸 Use this certificate                                                     | e as a trusted root                                                                                                    |
| If signature validation                                                    | succeeds, trust this certificate for:                                                                                                    |
| Signed documer                                                             | nts or data                                                                                                    |
| Certified docum                                                            | ents                                                                                                    |
| 🗸 Dynamic conte                                                            | nt                                                                                                    |
| C Embedded high                                                            | n privilege JavaScript                                                                                                    |
| Privileged system                                                          | em operations (networking, printing, file access,                                                                                                    |
|                                                                            |                                                                                                    |
|                                                                            |                                                                                                    |
|                                                                            |                                                                                                    |
|                                                                            |                                                                                                    |
| Certificate Details                                                        |                                                                                                    |
| 11.1                                                                       |                                                                                                    |

13. เมื่อระบบดำเนินการเสร็จจะแสดงหน้าต่าง Import Complete จากนั้นคลิก **Ok** 

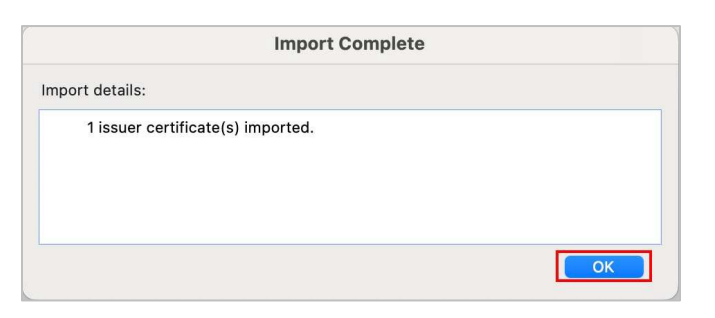

หมายเหตุ : กรณีที่เคยมีการลงใบรับรองแล้ว โปรแกรมจะขึ้นหน้าต่างดังนี้

| Import Complete                       |
|---------------------------------------|
| Import details:                       |
| 1 duplicate certificate(s) discarded. |
|                                       |
|                                       |
| ОК                                    |

 ทำการทดสอบความสมบูรณ์ของใบรับรอง TUC Digital ID โดยทำการเปิดไฟล์ TUCCertificate-Setup.pdf หากทำการติดตั้งสำเร็จ จะแสดงเครื่องหมายถูกสีเขียว และ ข้อความ Singed and all signatures are valid (แสดงถึงการลงนามดิจิทัลที่ถูกต้องและเชื่อถือได้)

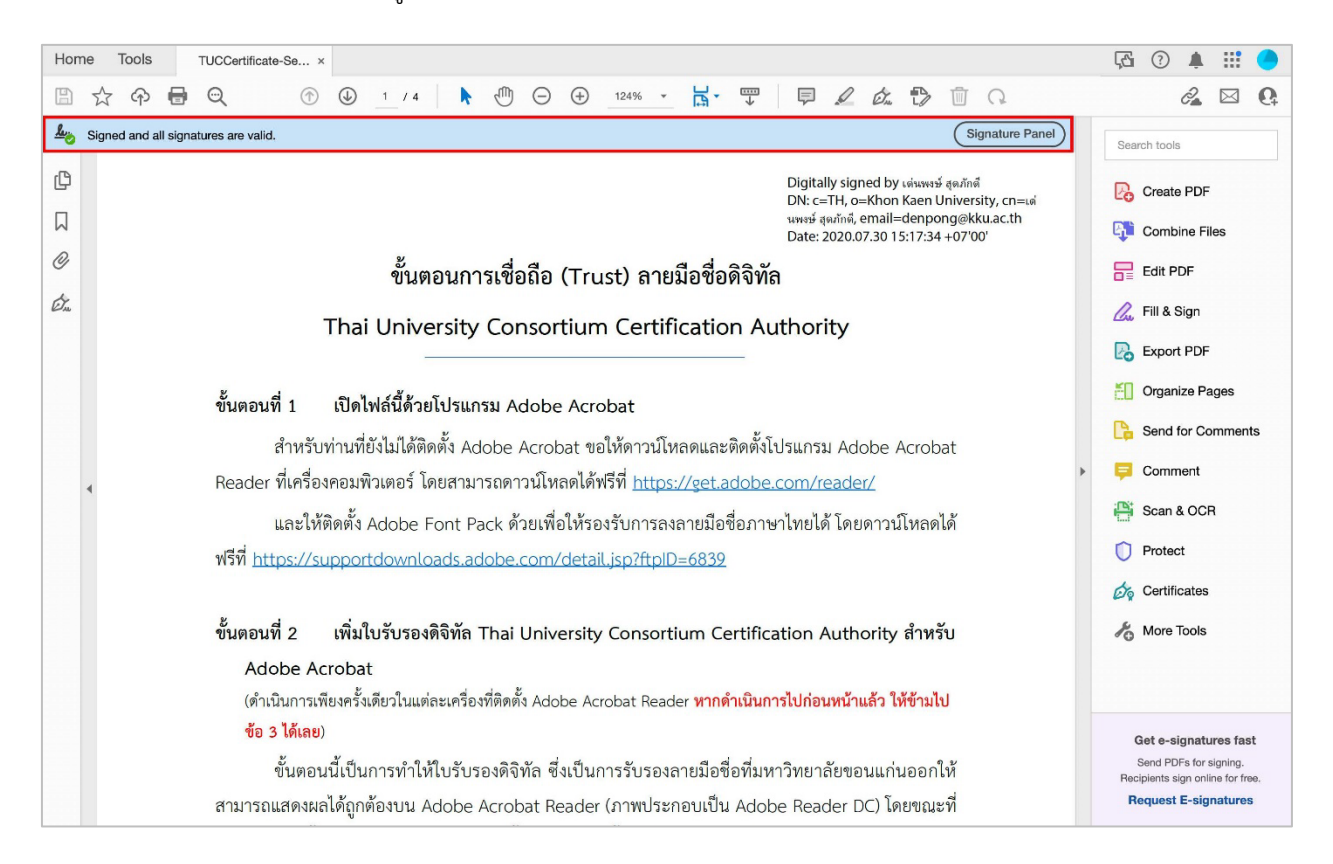